## **Discussions in BlazeVIEW**

The BlazeVIEW Discussions tool is a collaboration area to post, read, and reply to threads on different topics, share thoughts about course materials, ask questions, share files, or work with your peers on assignments and homework.

## Create a Discussion Thread

1. On the , dick , then select

| blazeview VSU BI |  |
|------------------|--|
|                  |  |
|                  |  |
|                  |  |
|                  |  |

2. Click the topic where you want to create a thread.

| Торіс                                                                                                    | Threads                                                                                                    | Posts                                                                                                    | Last Post     |
|----------------------------------------------------------------------------------------------------|----------------------------------------------------------------------------------------------------|----------------------------------------------------------------------------------------------------|---------------|
| Welcome and Introductions!                                                                                                    |                                                                                                    |                                                                                                    |               |
| Must post first.                                                                                                    |                                                                                                    |                                                                                                    |               |
| and the second second |                                                                                                    |                                                                                                    |               |
|                                                                                                    | an the second of the second second second second second second second second second second second second second | and an and the second second second second second second second second second second second second second secon | You Murcatais |

3. Click

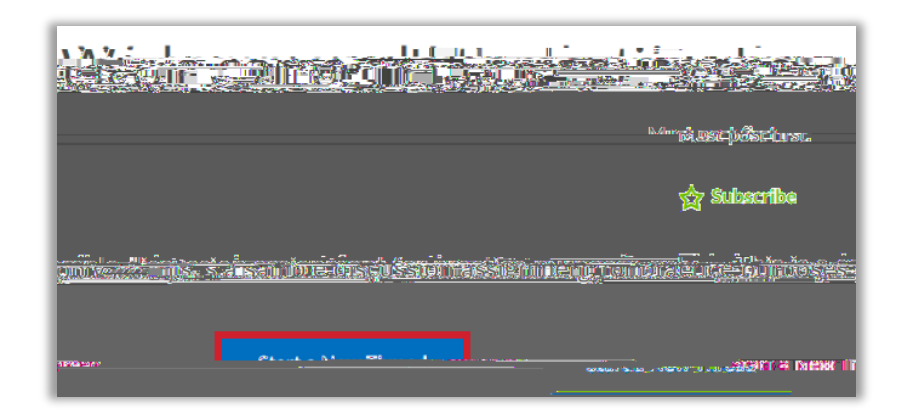

## Reply to a Discussion Thread

1. On the Navbar, dick , then select

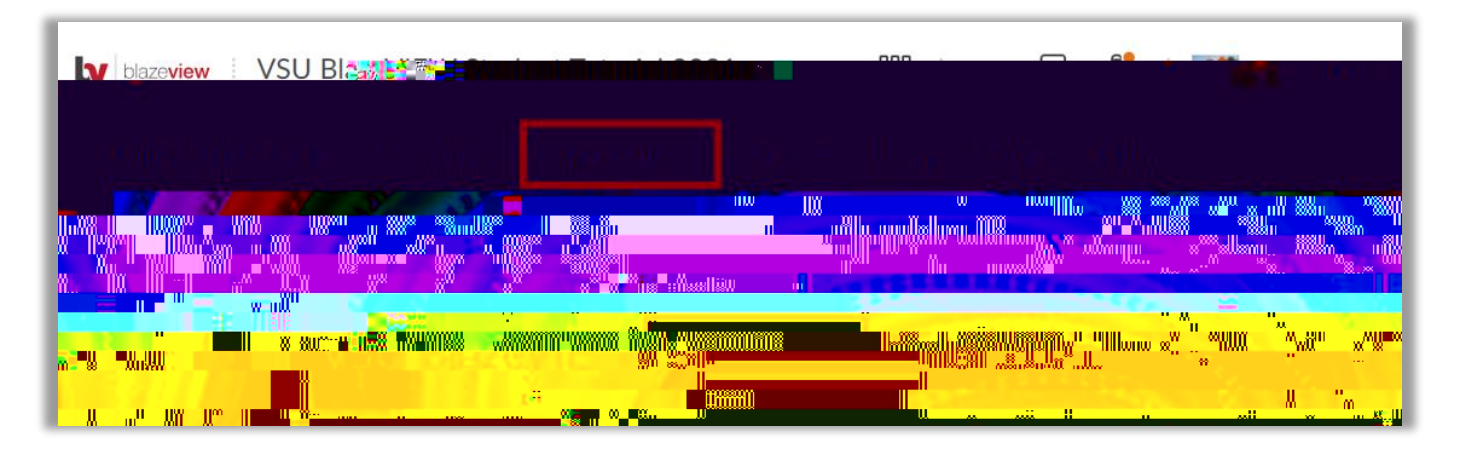

2. Locate the thread you want to reply to and click

| :::::::::::::::::::::::::::::::::::::: |
|----------------------------------------|
| adition integer                        |

3. Enter your reply in the HTML Editor.

4. link. already enabled by your course administrator, this message will not display.)

link. (If this option is

- 5. To receive updates on the thread using your selected notification method, select
- 6. To attach a file, in the Add Attachments area, dick to locate the file on your computer or other storage device that you want to attach. To attach an audio recording, > . If you have prerecorded audio and are using a supported browser, you can drag audio files onto the attachments upload target.
- 7. Click

.

.

|                                                                                                    | 1.1  |
|----------------------------------------------------------------------------------------------------|------|
|                                                                                                    | Ø.   |
|                                                                                                    |      |
|                                                                                                    |      |
| NAME AND ADDRESS OF A DECEMBER OF A DECEMBER OF A                                                                                                    | കളും |
|                                                                                                    |      |
|                                                                                                    |      |
|                                                                                                    |      |
|                                                                                                    |      |
|                                                                                                    |      |
| Hello:                                                                                                    |      |
|                                                                                                    |      |
|                                                                                                    |      |
|                                                                                                    |      |
|                                                                                                    |      |
|                                                                                                    |      |
| ŕ                                                                                                    |      |
|                                                                                                    | 284  |
|                                                                                                    |      |
|                                                                                                    |      |
|                                                                                                    |      |
|                                                                                                    |      |
|                                                                                                    |      |
|                                                                                                    |      |
| North State State |      |
|                                                                                                    |      |
|                                                                                                    |      |
|                                                                                                    |      |
|                                                                                                    |      |
| Hevethere Ht schice to meet you.                                                                                                    |      |
|                                                                                                    |      |
|                                                                                                    |      |
|                                                                                                    |      |
|                                                                                                    |      |
|                                                                                                    |      |
|                                                                                                    |      |
|                                                                                                    |      |
|                                                                                                    |      |
|                                                                                                    |      |
|                                                                                                    |      |
|                                                                                                    |      |
|                                                                                                    |      |
|                                                                                                    |      |
|                                                                                                    |      |
|                                                                                                    |      |
|                                                                                                    |      |
|                                                                                                    |      |
|                                                                                                    |      |
|                                                                                                    |      |
|                                                                                                    |      |
|                                                                                                    |      |
|                                                                                                    |      |
|                                                                                                    |      |
|                                                                                                    |      |
|                                                                                                    |      |
|                                                                                                    |      |
|                                                                                                    |      |
|                                                                                                    |      |
|                                                                                                    |      |
|                                                                                                    |      |
|                                                                                                    |      |
|                                                                                                    |      |
|                                                                                                    |      |
|                                                                                                    |      |
|                                                                                                    |      |
|                                                                                                    |      |
|                                                                                                    |      |
|                                                                                                    |      |
|                                                                                                    |      |
|                                                                                                    |      |
|                                                                                                    |      |
|                                                                                                    |      |
|                                                                                                    |      |

Discussion Settingof

- To automatically include the original post when replying, select the check box.

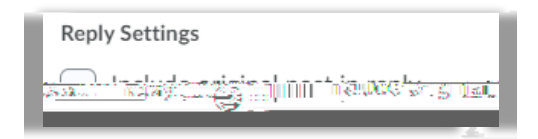

- To subscribe to a thread by default, select the

check box.

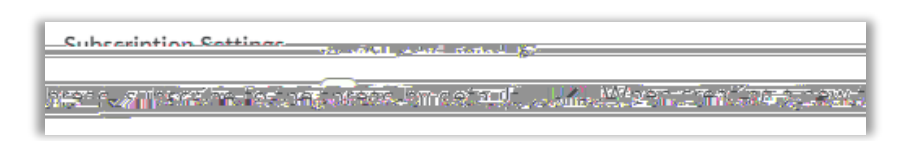

4. When your settings reflect your preferences, click

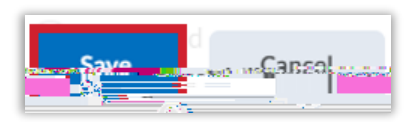

For more information or assistance, call 229-245-6490 or email <u>blazeview@valdosta.edu</u>. For 24/7 BlazeVIEW or GoVIEW assistance, call 855-772-0423 or visit <u>GeorgiaVIEW Help Center</u>.

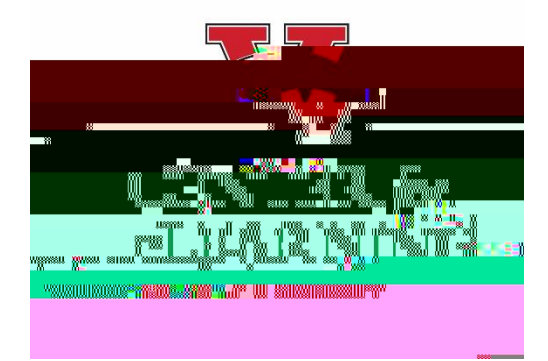